### **Magnet Field tutorial**

Post processing logging.

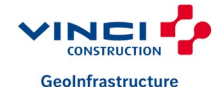

16/10/2024

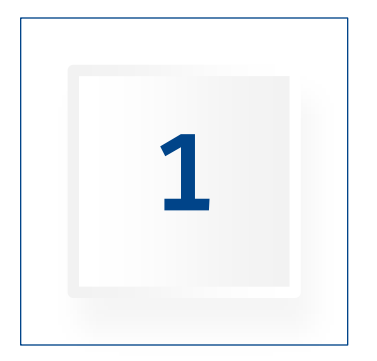

### SELECT CONFIG

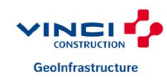

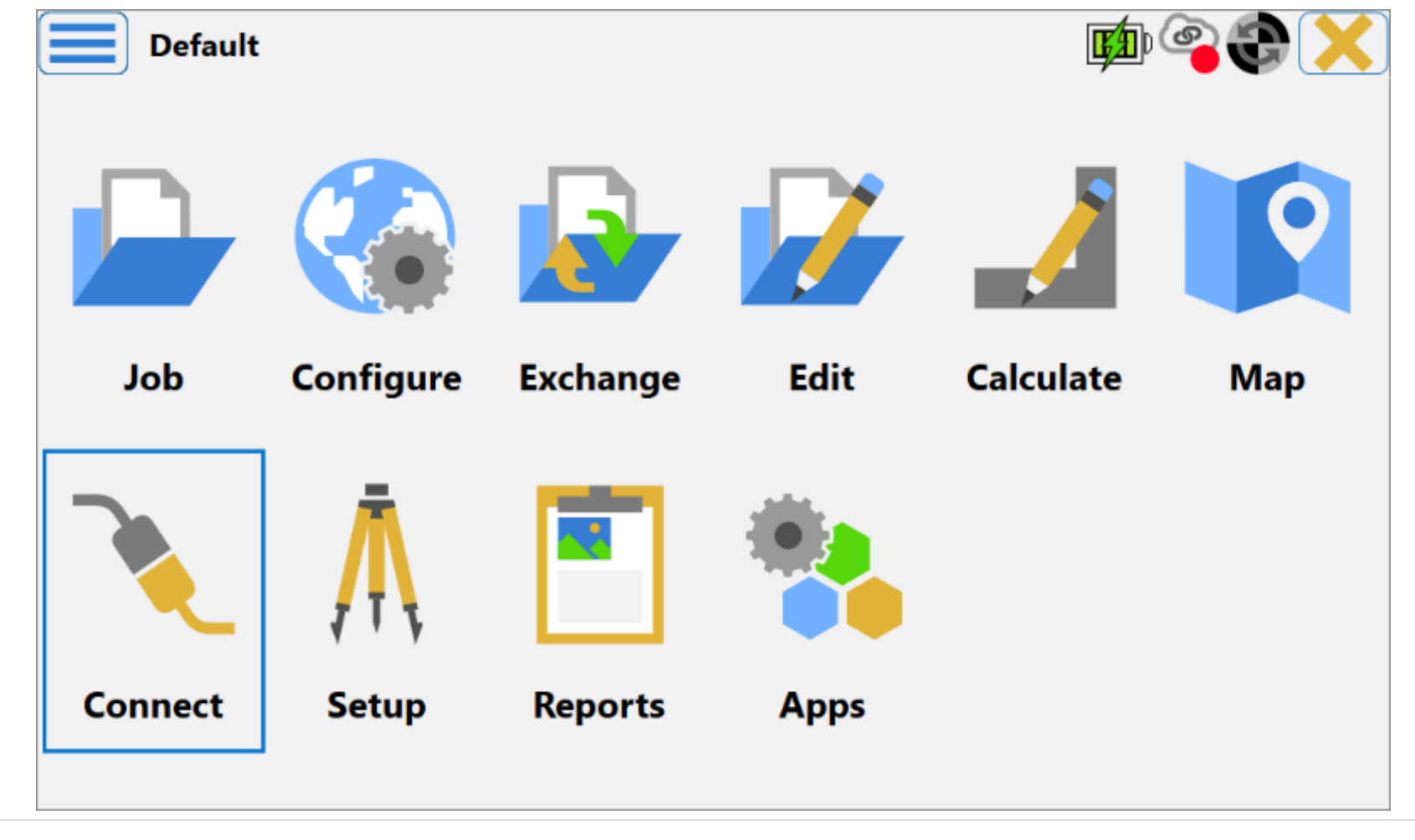

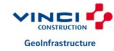

#### Hit the three dots and select « VCGI-PPK » config.

| Connections                    |                     | le       |  |  |
|--------------------------------|---------------------|----------|--|--|
| General Enterprise Siteli      | nk3D v2             |          |  |  |
| Hybrid Positionir              | ıg™                 |          |  |  |
| C Device type                  |                     |          |  |  |
| 🚦 🔘 Optical                    | <default></default> |          |  |  |
| 🛑 🔘 GNSS                       | VCGI-NTRIP          | <b>X</b> |  |  |
|                                |                     |          |  |  |
|                                |                     |          |  |  |
| Connect to last used BT device |                     |          |  |  |
| Prompt for conn                | ection at startup   |          |  |  |
|                                | Connect             |          |  |  |
|                                |                     |          |  |  |

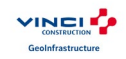

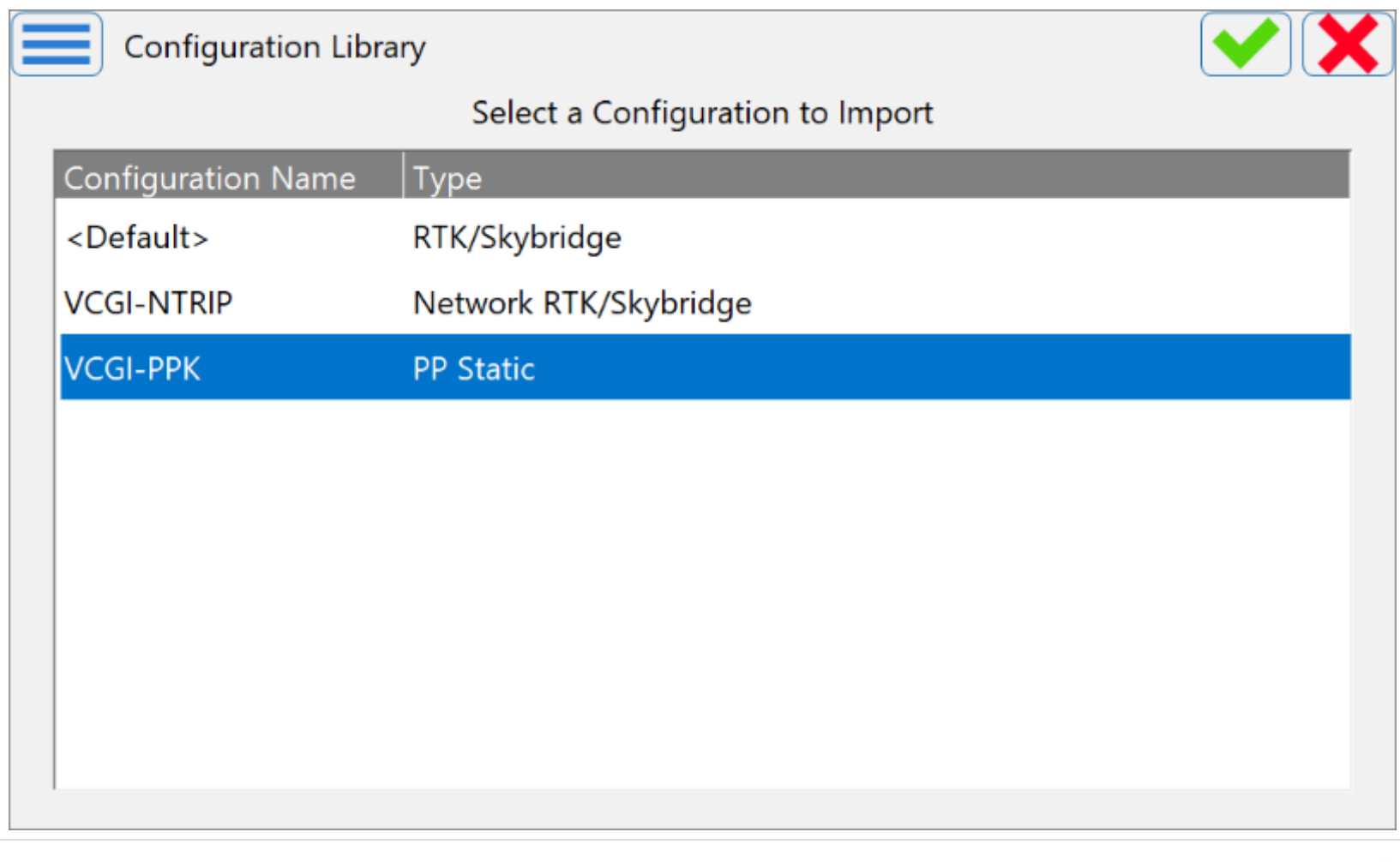

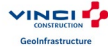

#### Hit the « Connect » button.

|                                  | <b>e to t</b>                                                                                           |  |  |  |
|----------------------------------|----------------------------------------------------------------------------------------------------|--|--|--|
| nk3D v2                          |                                                                                                    |  |  |  |
| Ig™                              |                                                                                                    |  |  |  |
|                                  |                                                                                                    |  |  |  |
| <default></default>              | 📟                                                                                                    |  |  |  |
| VCGI-PPK                         | 👔 🔰                                                                                                    |  |  |  |
|                                  |                                                                                                    |  |  |  |
|                                  |                                                                                                    |  |  |  |
| Connect to last used BT device   |                                                                                                    |  |  |  |
| Prompt for connection at startup |                                                                                                    |  |  |  |
| Connect                          |                                                                                                    |  |  |  |
|                                  | nk3D v2<br>ng™<br><default><br/>VCGI-PPK<br/>used BT device<br/>ection at startup<br/>Connect</default> |  |  |  |

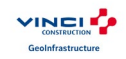

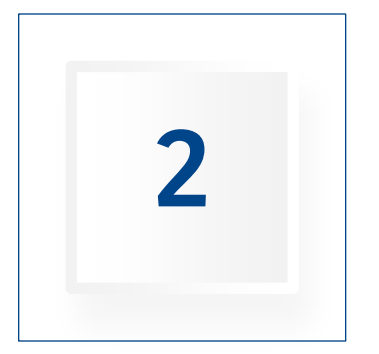

## START LOGGING

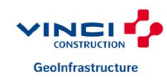

Once the receiver is connected.

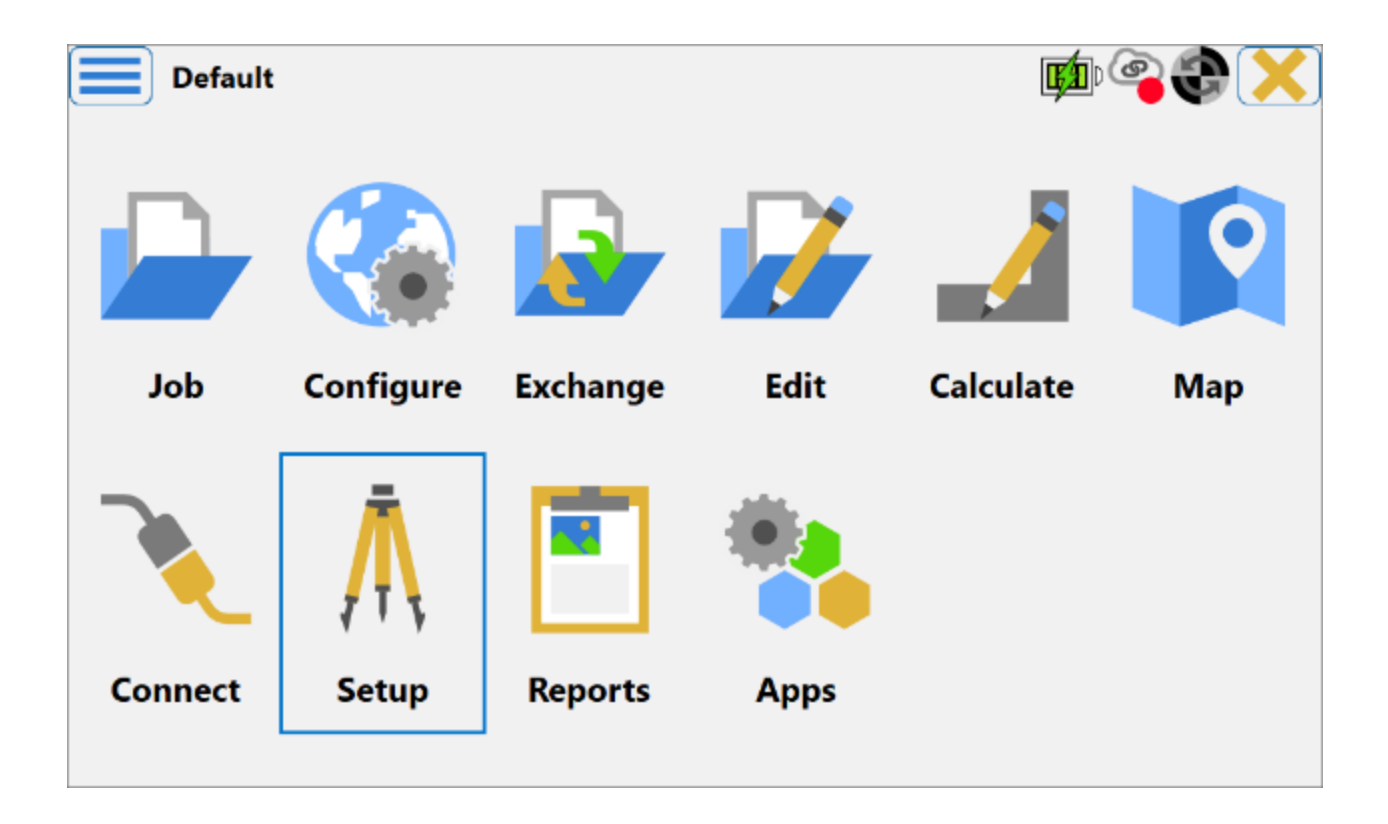

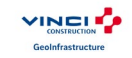

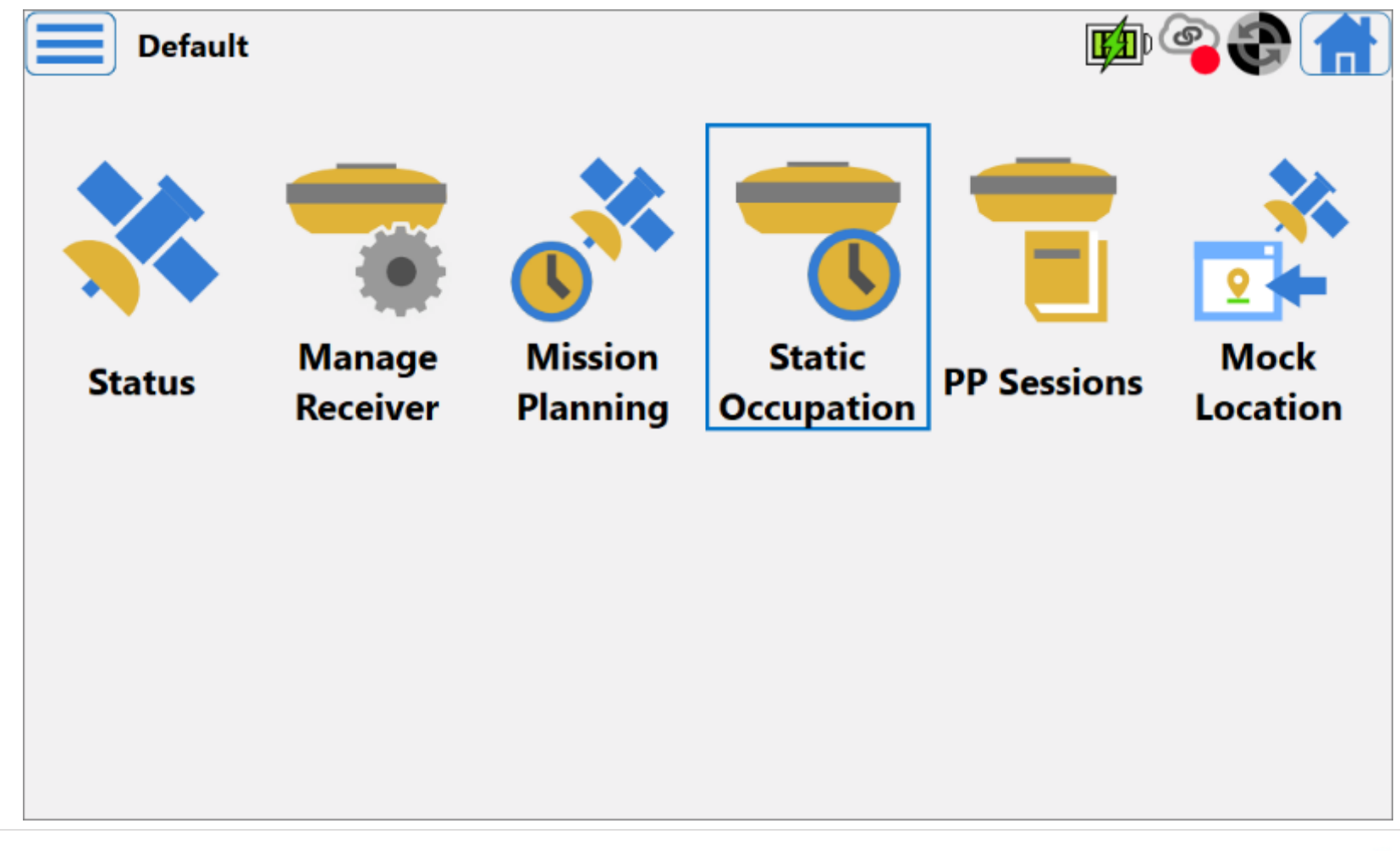

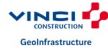

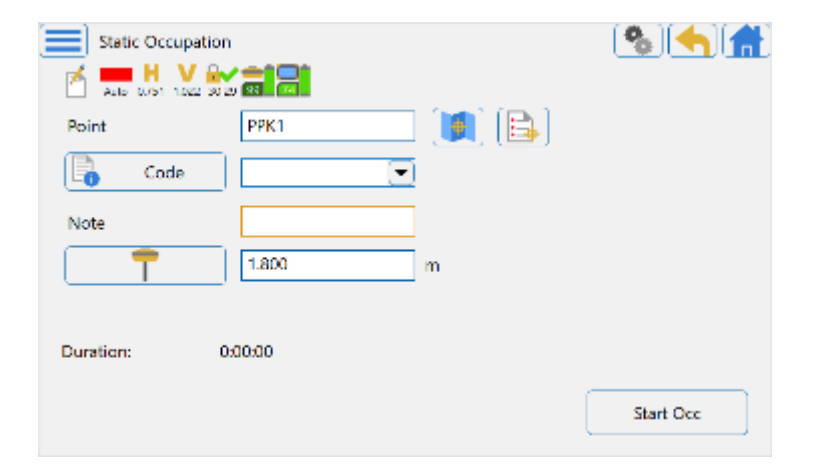

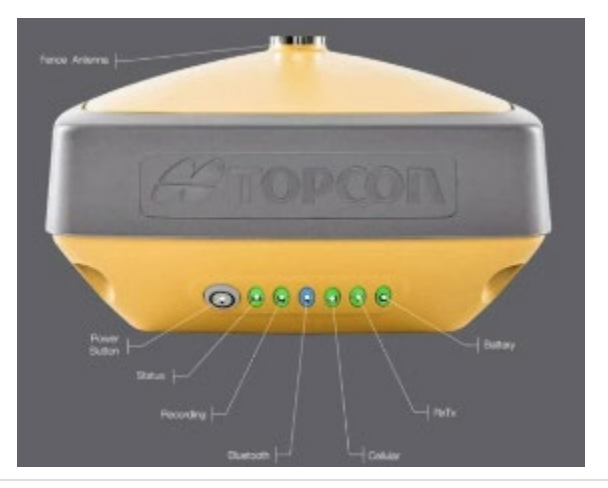

Keep in mind if you use light tripod and pole at 1.8m this config is ok.

If you use heavy wood tripod you need to measure « slant » mesurement.(NOT RECOMMENDED). Contact TDM service to more explanations in this configuration.

Hit « Start Occ » to start logging. Once duration is increasing. Check the third LED blink every second.

At this step the logging file is on receiver memory. So you can close the Magnet Field.

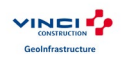

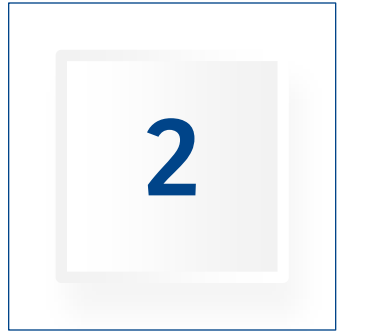

## STOP LOGGING

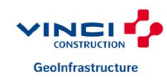

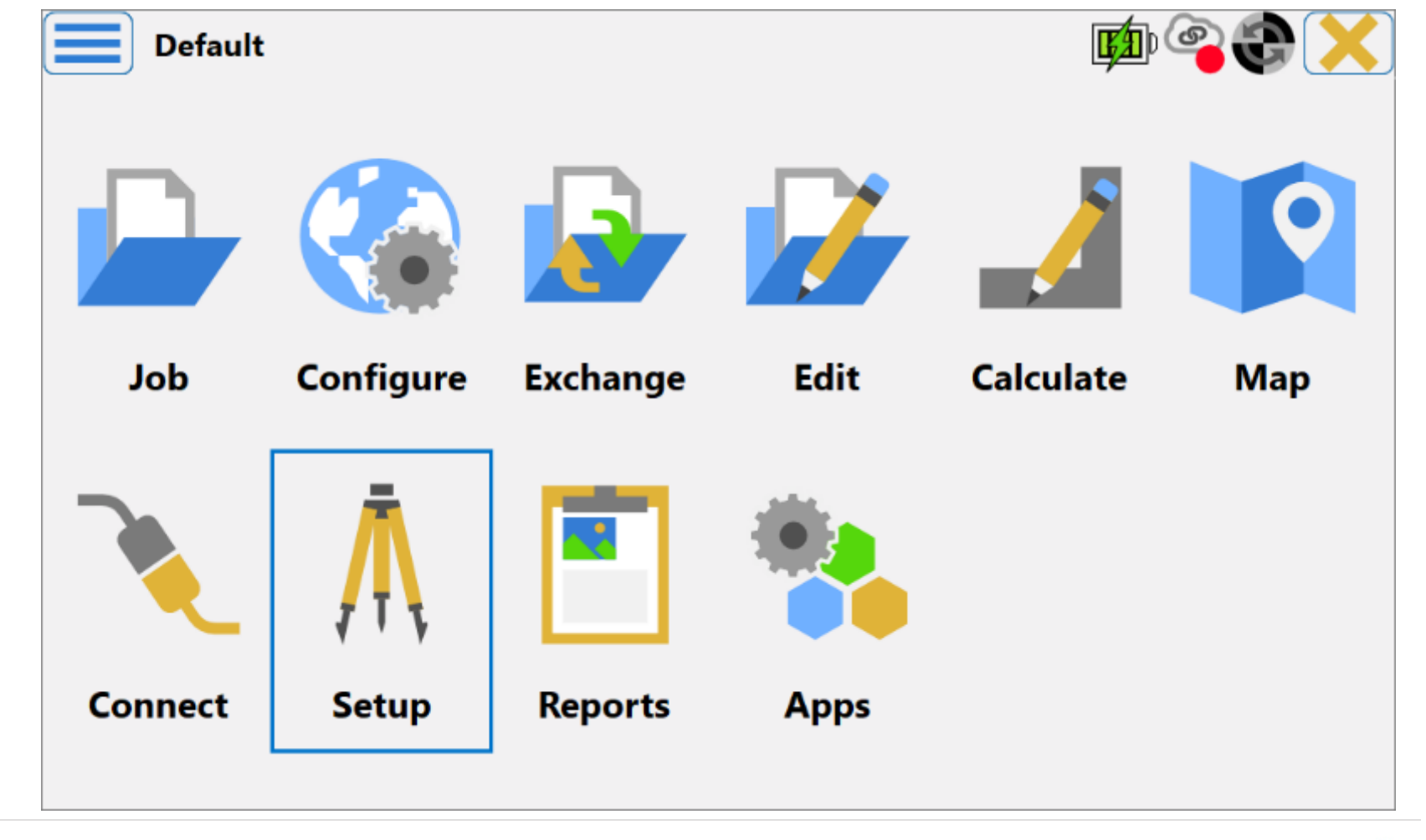

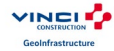

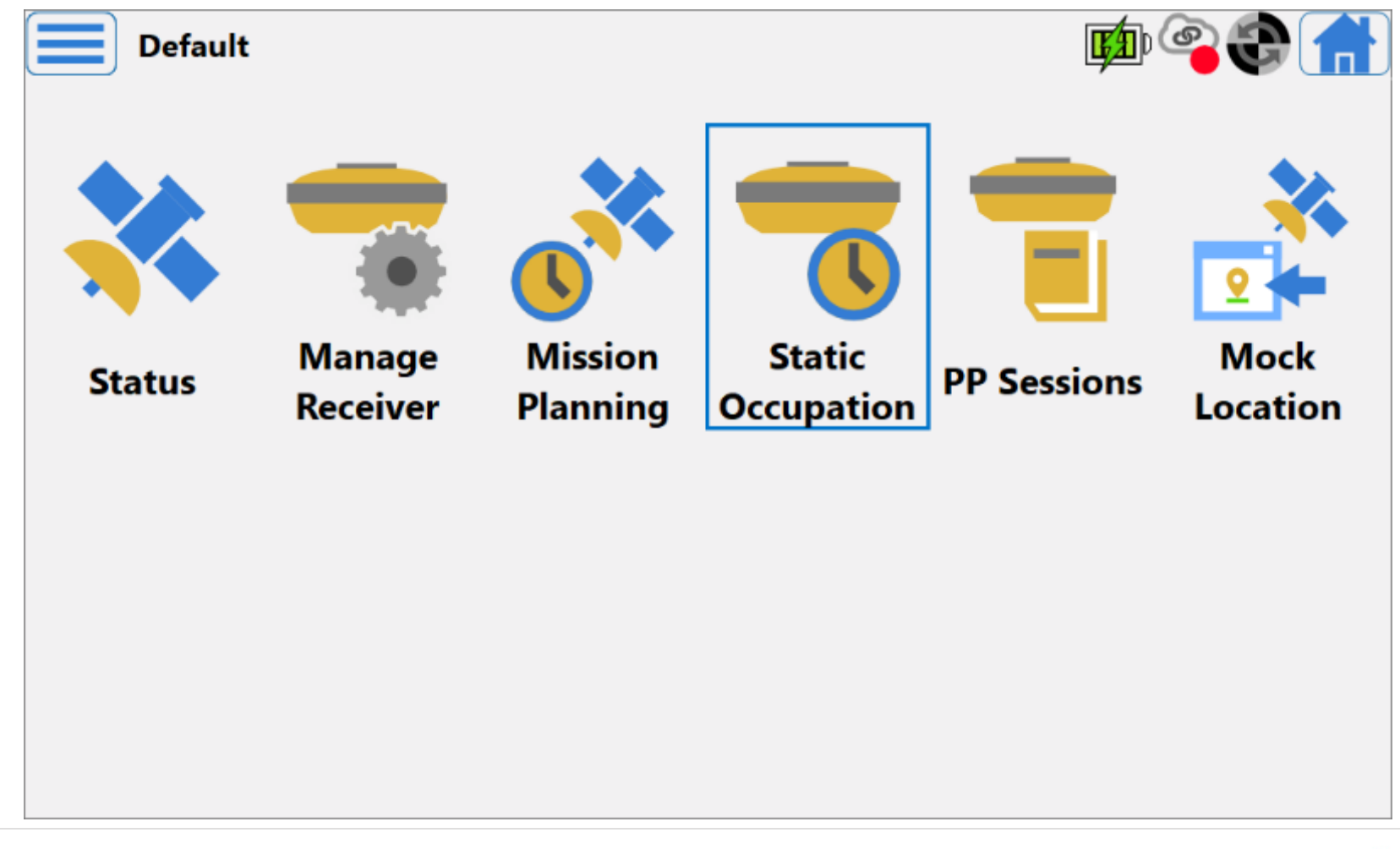

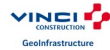

Hit « Stop Occ ». And after yellow arrow on top right of the screen.

| Static Occupation  | 99      |          |
|--------------------|---------|----------|
| Point              | Base1   |          |
| Code               |         |          |
| Note               |         |          |
| <b>†</b>           | 1.800 m |          |
|                    |         |          |
| Duration: 01       | 1:45:49 |          |
| Remaining Time: 19 | 95      | Stop Occ |

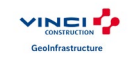

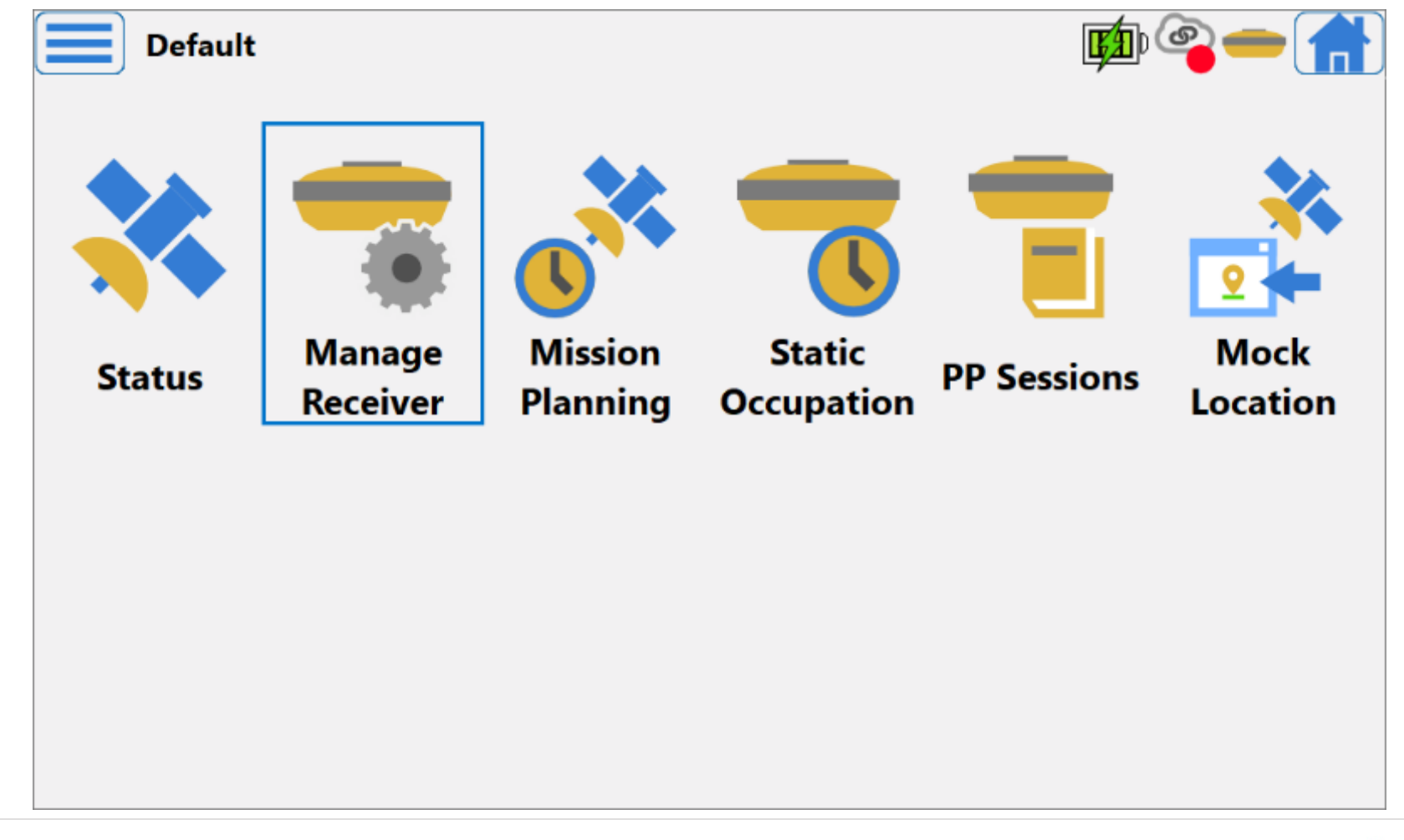

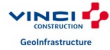

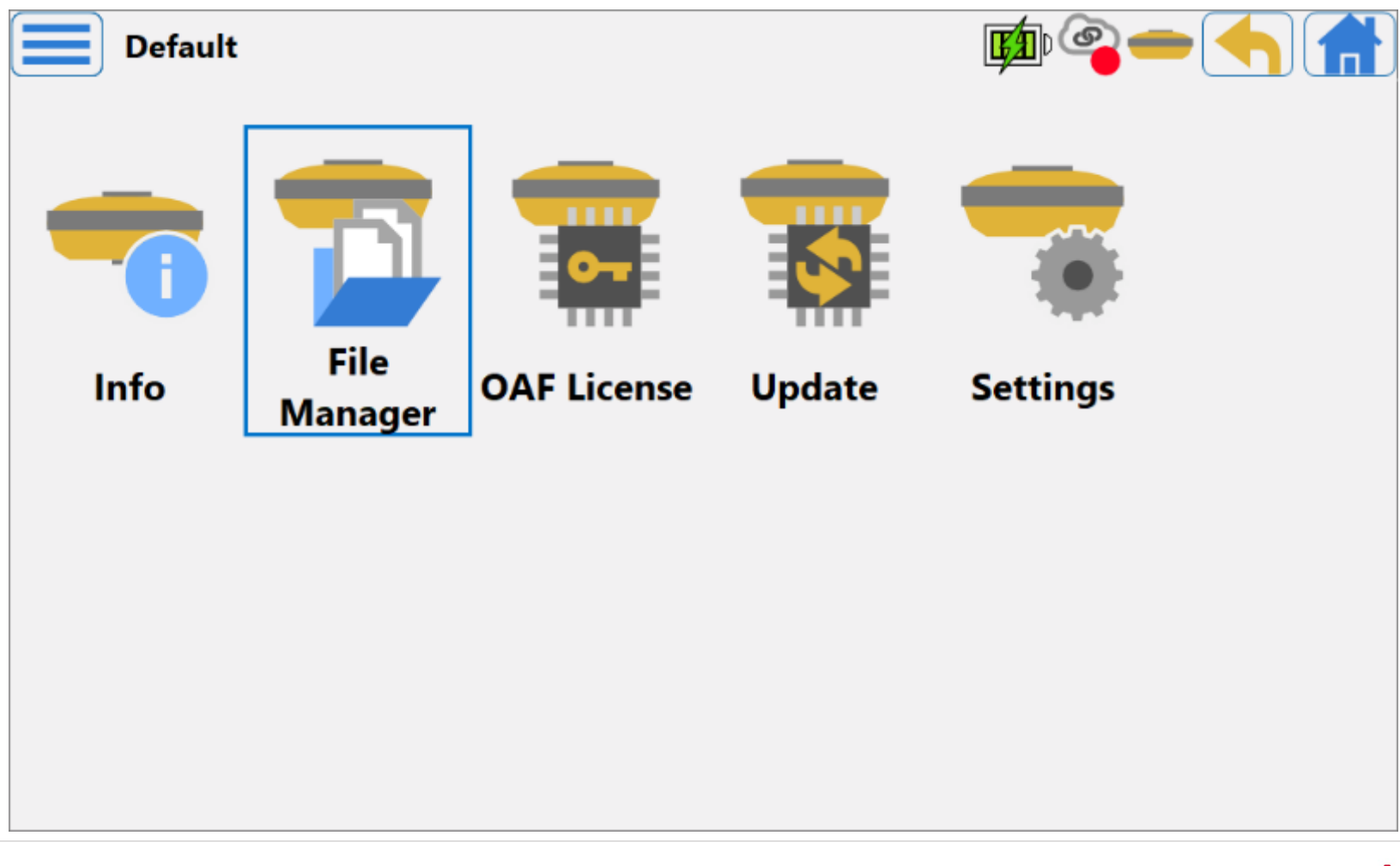

#### Select the file and hit « Download » button.

| File Manager           |                     |             |        |
|------------------------|---------------------|-------------|--------|
| Name                   | Date                | Size        |        |
| log20240927_084303.tps | 2024.09.27 09:42:12 | 26277.45 Kb |        |
| Refresh                | Downlo              | oad Upload  | Remove |

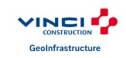

#### Select the path here file will be saved and hit green cross.

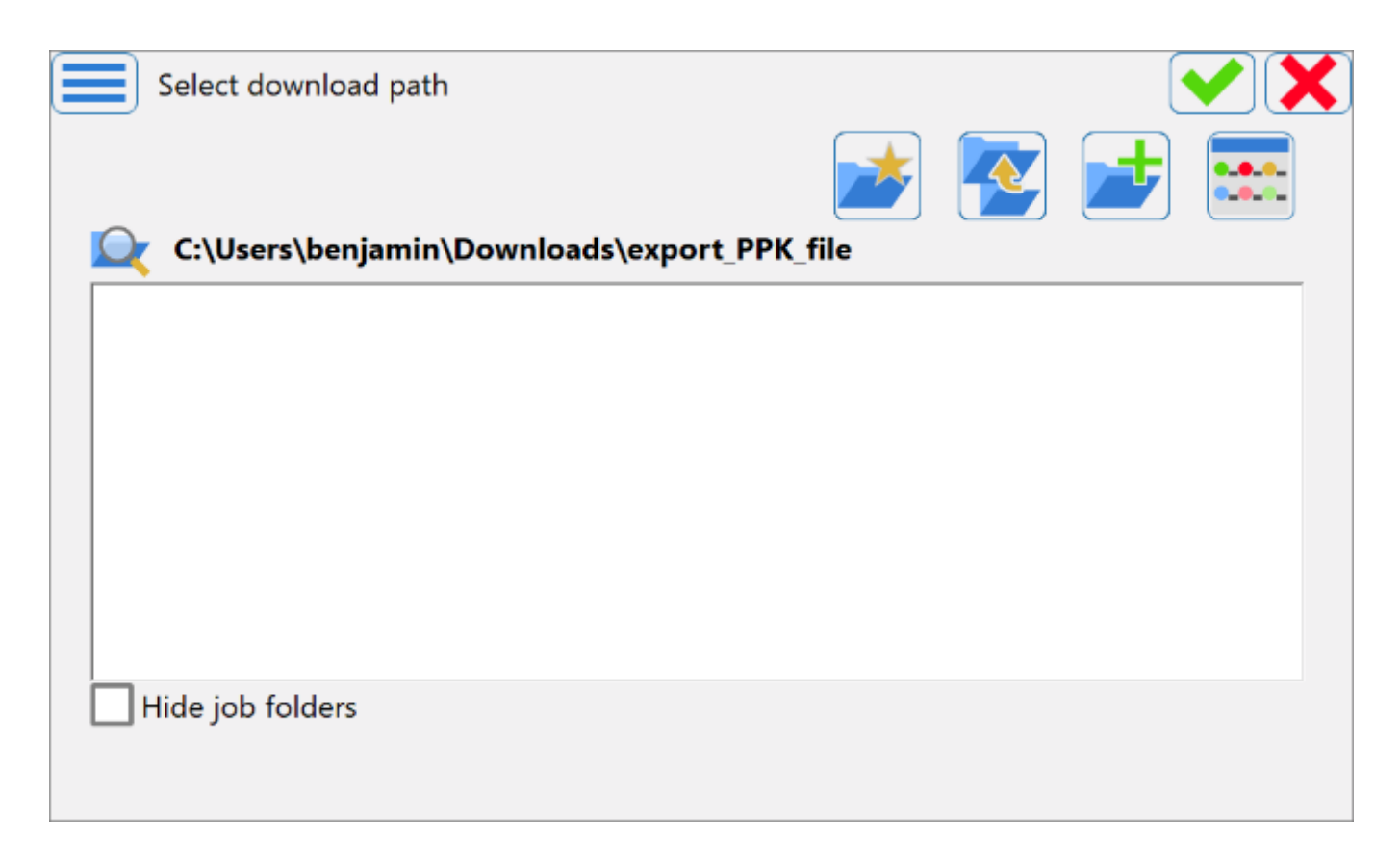

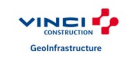

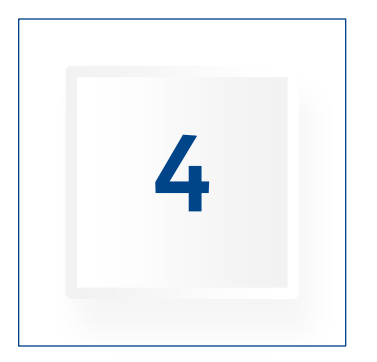

# CONCLUSION

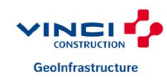

Once file is saved on tablet send it to TDM service for post processing.

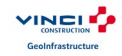

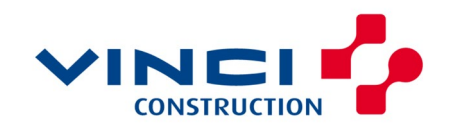

GeoInfrastructure